## 06.Campanhas de Desconto

## Produto: Pedido de Venda

As campanhas cadastradas no ERP WinThor na Rotina 3306 são disponibilizadas durante a emissão do pedido na aba CAMPANHAS DESCONTO.

Para mais detalhes sobre recursos e Rotinas do ERP Winthor favor entrar em contato com a PC Sistemas ou acessar o TDN-Base de Conhecimento.

A pesquisa por campanha pode ser feita digitando o Código ou Descrição e em seguida clique no botão Lupa

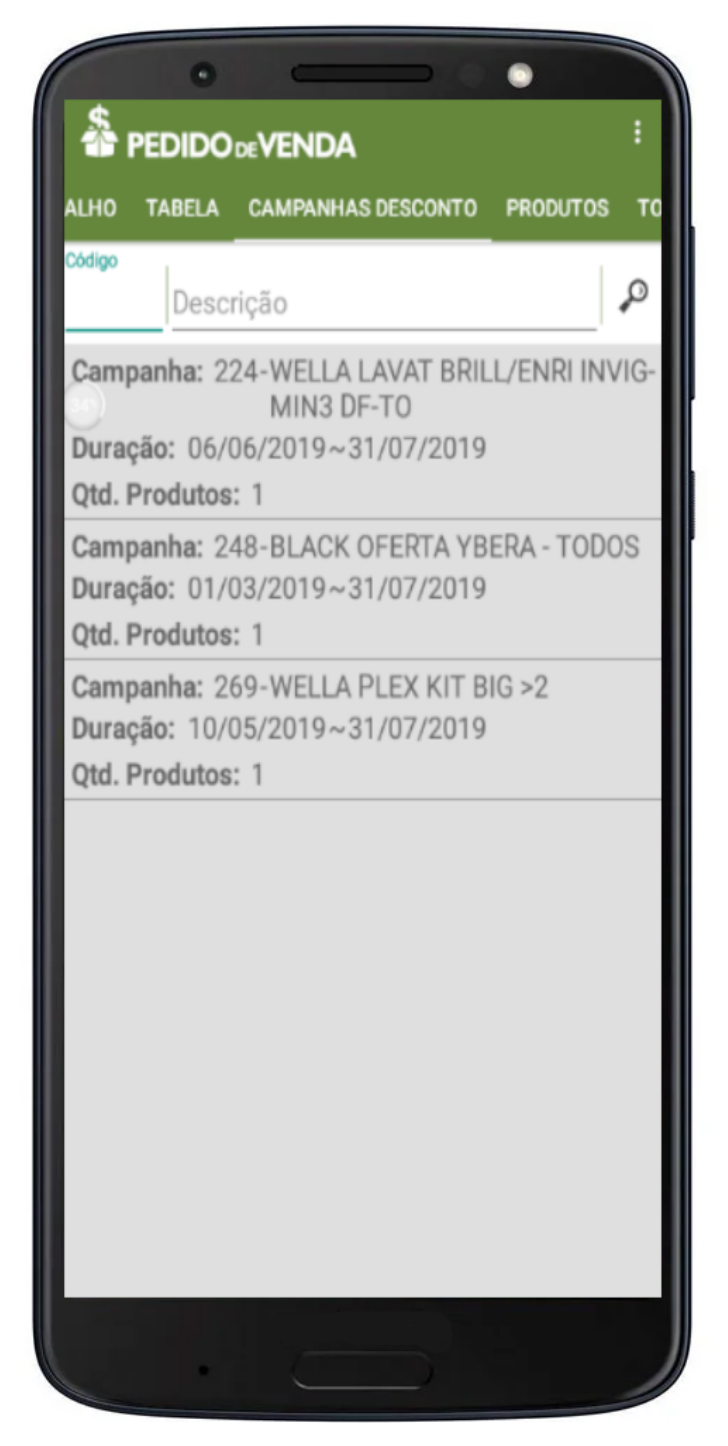

Para listar todas as campanhas vigentes da **Rotina 3306** clique no botão **Lupa** O sistema mostra o **código**, **nome** e **duração/vigência** de cada campanha.

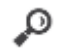

Ao clicar em uma campanha o sistema exibe a tela onde são listados os itens. Somente será possível alterar a quantidade que estiver de acordo com a quantidade minima e máxima definida no ERP WinThor na Rotina 3306. Clique no botão Adicionar Itens para inserir os produtos da campanha no pedido.

Aguarde a finalização da inclusão dos produtos no pedido.

Terminada a inserção dos itens no pedido o sistema retorna a listagem das campanha. Para inserir produtos de outra campanha realize os mesmos passos.

Ao tentar inserir no pedido uma campanha que já foi adicionada o sistema exibe o seguinte alerta:

Campanha já adicionada ao pedido, impossível adiciona-la novamente.

Artigo sugerido pelo analista Lucas Moura.

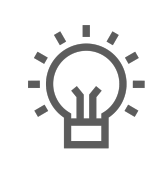

Não encontrou a solução que procurava?

Sugira um artigo